# **Auto Provision Server**

# **User Manual**

Provision Server User manaul

### Chapter 1 -- Hardware and Software

#### 1-1. Hardware requirement

|                        | Min hardware require                | Default hardware                    |  |
|------------------------|-------------------------------------|-------------------------------------|--|
| Central Processor Unit | Pentium 4<br>1.0 GHz above          | Intel Celeron 2.4 GHz               |  |
| RAM                    | 256 MB                              | 512 MB                              |  |
| HDD                    | 80 GB                               | 80 GB                               |  |
| Network                | 10Base-T/100Base-T (10/100<br>Mbps) | 10Base-T/100Base-T (10/100<br>Mbps) |  |
| CDROM                  | 52x CDROM                           | 52x CDROM                           |  |

1-2. software requirement

OS : Linux WWW : Apache DataBase : My SQL Webmin JAVA : MyJS SNTP

1-3. Authorized management quantities of ITA. (VoIP device)

Basic version 500 pcs ITA

### Chapter 2 – How to use and manage provision server

#### 2-1 Basic Operation:

For managing a large number of VoIP device efficiently, the provision server store different configuration and different firmware which allow VoIP device to download automatically.

Provision server provides more convenient manage method to remote and update the VoIP device instantly. Also solved the problem that VoIP device behind the DHCP server(internal IP)

#### 2-1 . Login:

Use IE Browser, fill in the username and password to login the management system.

| O Login |                                                                       |
|---------|-----------------------------------------------------------------------|
|         | Login Provision server                                                |
|         | Username:<br>Password:                                                |
|         | Send Reset                                                            |
|         | You must enter a username and password to login the Provision server. |

After you login successfully, you will see each server component monitoring page, or you can click "System" to see this page.

|            |                 |                  |              |                   |                              |                                          | IIII LIS(                      | Deployed             |                          |                |
|------------|-----------------|------------------|--------------|-------------------|------------------------------|------------------------------------------|--------------------------------|----------------------|--------------------------|----------------|
| User: jane |                 |                  |              |                   |                              |                                          |                                |                      |                          |                |
|            |                 |                  |              |                   |                              |                                          |                                |                      |                          |                |
| sion       |                 |                  |              |                   |                              |                                          |                                |                      |                          |                |
|            |                 |                  |              |                   |                              |                                          |                                |                      |                          |                |
|            |                 |                  |              |                   |                              |                                          |                                |                      |                          |                |
|            |                 |                  |              |                   |                              |                                          |                                |                      |                          |                |
|            |                 |                  |              |                   |                              |                                          |                                |                      |                          |                |
|            |                 |                  |              |                   |                              |                                          |                                |                      |                          |                |
|            |                 |                  | _            | Server se         | rvice status (u              | pdate: 2007-11                           | -09 16:51:11 )                 |                      |                          |                |
|            | Linking:        | Real IP          |              | Server se         | rvice status (u<br>Re        | pdate: 2007-11                           | -09 16:51:11 )                 | Inte                 | ernal IP 192 16          | 8.222.1        |
| Www        | Linking:<br>MyS | Real IP<br>iqi W | ebmin        | Server se         | rvice status (u<br>R(<br>Ssh | pdate: 2007-11<br>eal IP:<br>Smtp        | - <b>09 16:51:11 )</b><br>Pop3 | Inte<br>Proxy        | ernal IP:192.168<br>Imap | 8.222.1<br>Dns |
| Www<br>ON  | Linking:<br>MyS | Real IP<br>qI W  | ebmin<br>IFF | Server se<br>MyJS | rvice status (u<br>Re<br>Ssh | pdate: 2007-11<br>eal IP:<br>Smtp<br>OFF | -09 16:51:11 )<br>Pop3         | Inte<br>Proxy<br>OFF | ernal IP:192.160<br>Imap | 8.222.1<br>Dns |

#### Administrator management:

Click  $\rightarrow$  System $\rightarrow$ Administrato $\rightarrow$ User , here you can edit or delete the user.

|                       |            | >> | <u>System</u> | Define   | Allowed List  |            | Pending List | Deployed List             | Macros | Logout |
|-----------------------|------------|----|---------------|----------|---------------|------------|--------------|---------------------------|--------|--------|
| <ul> <li>U</li> </ul> | ser: jane  |    | Adminis       | trator   | Backup/Restor | <u>e</u> • | Version      |                           |        |        |
| 🛈 Adm                 | inistrator |    |               |          |               |            |              |                           |        |        |
|                       |            |    |               |          |               |            |              |                           |        |        |
|                       |            |    |               |          | ■ <u>User</u> |            | Access log   |                           |        |        |
|                       |            |    |               |          |               | User       |              |                           |        |        |
|                       | User       |    |               | Password | Lev           | vel Modify |              | Delete                    |        |        |
|                       | jeff       |    |               | ******   | A             | Modify     |              |                           |        |        |
|                       | jane       |    |               | ******   | A             | Modify     |              |                           |        |        |
|                       | demo1      |    |               | ******   | с             | Modify     |              |                           |        |        |
|                       | demo       |    |               | ******   | B             | Modify     |              |                           |        |        |
|                       | jason      |    |               | ******   | A             | Modify     |              |                           |        |        |
|                       | Count: 5   |    |               | Add      |               | l          | Delete       | ( 🗖 All Select/All Clear) |        |        |

The administration system separate to 3 levels:

You have to type the correct username and password for entering.

 $\mathsf{A}:\mathsf{AII}$ 

B : Only Modify Password /Pending List/Deployed List/Modify Firmware

C: Only Modify Password /Pending List/Deployed List/Modify Firmware, but in the GW list, only shows his

own Group, a C level account can manage many Group

#### 2-2 Access log:

Click Administrator/Access log , you can check the log history.

|                                | >> <u>System</u> Defi | Allowed List             | Pending List                | Deployed List Macros | Logout |
|--------------------------------|-----------------------|--------------------------|-----------------------------|----------------------|--------|
| <ul> <li>User: jane</li> </ul> | Administrator         | Backup/Restore           | <ul> <li>Version</li> </ul> |                      |        |
| Administrator                  |                       |                          |                             |                      |        |
|                                |                       | <ul> <li>User</li> </ul> | Access log                  |                      |        |
|                                |                       | Access                   | s log                       |                      |        |
| User Name                      | From IP               | LoginTime                | Logout Time                 | Operating            |        |
| jane                           | 61.231.68.110         | 2007-11-12 09:19:43      | 2007-11-12 10:1             | 9:43 Operating       |        |
| jane                           | 59.120.201.155        | 2007-11-09 17:26:06      | 2007-11-09 18:2             | 6:06 Operating       |        |
| demo1                          | 59.120.201.155        | 2007-11-09 17:25:13      | 2007-11-09 17:2             | 5:34 Operating       |        |
| jane                           | 59.120.201.155        | 2007-11-09 17:25:00      | 2007-11-09 17:2             | 5:07 Operating       |        |
| jane                           | 59.120.201.155        | 2007-11-09 17:24:39      | 2007-11-09 17:2             | 4:55 Operating       |        |
| demo                           | 59.120.201.155        | 2007-11-09 17:23:10      | 2007-11-09 17:2             | 4:35 Operating       |        |
| jane                           | 59.120.201.155        | 2007-11-09 16:28:29      | 2007-11-09 17:2             | 3:03 Operating       |        |
| jane                           | 59.120.201.155        | 2007-11-08 09:47:24      | 2007-11-08 10:4             | 7:24 Operating       |        |

Click the Operating in the right, you can see more details about each log file.

|                                                                                                    | System Defi                                                                                                    | ine <u>Allowed List</u>                        | Pending List              | Deployed List       | <u>Macros</u> | Logout |
|----------------------------------------------------------------------------------------------------|----------------------------------------------------------------------------------------------------|------------------------------------------------|---------------------------|---------------------|---------------|--------|
| <ul> <li>User: jane</li> </ul>                                                                                                    | Administrator                                                                                                    | Backup/Restore                                 | Version                   |                     |               |        |
| Back                                                                                                    |                                                                                                    | Print Operating                                | <u>1 Report</u>           |                     |               |        |
| User Name                                                                                                    | From IP                                                                                                    | LoginTime                                      |                           | Logout Time         |               |        |
| jane                                                                                                    | 61.231.68.110                                                                                                    | 2007-11-12 09:19:43                            |                           | 2007-11-12 10:19:43 |               |        |
| 2007-11-12 09:35:04<br>2007-11-12 09:35:10<br>2007-11-12 09:35:13<br>2007-11-12 09:39:56<br>2007-11-12 09:40:09<br>2007-11-12 09:40:30 | Pending List<br>Allowed List-Edit<br>Deployed List<br>Pending List<br>Pending List-Autho<br>MAC:0002edbeef6/<br>Deployed List | rization<br>6-Profile:fxs-Group:aaa-Partner ID | :-File:-Section:-Paramete | er:-Value:          |               |        |
| 2007-11-12 09:41:35 2007-11-12 15:32:37                                                                                                | Deployed List<br>System-Administra                                                                                            | tor                                            |                           |                     |               |        |
| 2007-11-12 15:32:41<br>2007-11-12 15:33:09                                                                                             | System-Administra<br>System-Administra                                                                                        | tor-Access log<br>tor-Access log-Access log    |                           |                     |               |        |

3. Logout : by Click Logout, you will see the message as following,

| Lagout                                |
|---------------------------------------|
| You have logget the Provision conver  |
| Tod have logod, the Provision server. |
| Login again                           |
|                                       |

#### 4. System Backup and Restore:

Click→ System → Backup → Restore, into the page below to do "Download" and "Restore"

| Backup/Restore       |                                                                |             |              |                   |                   |        |  |  |  |
|----------------------|----------------------------------------------------------------|-------------|--------------|-------------------|-------------------|--------|--|--|--|
| Time                 | Conter                                                         | nt          | Remark       | Download          | Restore           | Delete |  |  |  |
| 2007-11-12 16:53:23  | Define&Allowed L                                               | .ist&Macros | edu          | Download          | Restore           |        |  |  |  |
|                      | (Count: 1)                                                     | Delete      |              | ( 🗖 All select/Do | not select comple | tely)  |  |  |  |
| Display: 20          | record number                                                  |             |              | Page: 1 💌         |                   |        |  |  |  |
| Backup               | Define&Allowed List&Macros 🔽                                   | Remark :    |              |                   | Backup            |        |  |  |  |
| 1<br> <br> <br> <br> | verine&Allowed List&Macros<br>Define<br>Illowed List<br>facros |             |              |                   |                   |        |  |  |  |
| Restore              |                                                                | 瀏覽 (        | Maximum:38M) |                   | Restore           |        |  |  |  |

Backup :

You can choose 3 different type of backup method depending on your need :

Define& Allowed List& Macros : Backup all contents.

Define : Backup the system file.

Allowed List : Backup the configuration of those managed by Provison server.

Macros : Backup the Macros.

Downloaded files will be stored in Provision Server, you can also download files to your computer.

Restore :

Select the file that you need to restore, click [Restore] to upload file.

#### 5. Server service status / version :

Click  $\rightarrow$  System  $\rightarrow$  Version, you can see the internal application software, database, server and monitor the working status of this provision server.

the application software of this provision server :

Linux OS

WWW: Apach

Data base: MySQL

Webmin

Java: MyJS

SNTP

|                                |         | System    | <u>Det</u>  | īne           | Allowed List    |               | Pending List      | Deplo   | wed List           | <u>Macros</u> | <u>Logout</u> |
|--------------------------------|---------|-----------|-------------|---------------|-----------------|---------------|-------------------|---------|--------------------|---------------|---------------|
| <ul> <li>User: jane</li> </ul> |         | Adn       | ninistrator | •             | Backup/Restor   | <u>e</u> •    | Version           |         |                    |               |               |
|                                |         |           |             |               |                 |               |                   |         |                    |               |               |
| Version                        |         |           |             |               |                 |               |                   |         |                    |               |               |
|                                |         |           |             |               |                 |               |                   |         |                    |               |               |
|                                |         |           |             |               |                 |               |                   |         |                    |               |               |
|                                |         |           |             | Server s      | ervice status   | (update: 200  | 17-11-12 17:09:06 | )       |                    |               |               |
|                                | Linking | : Real IP |             |               |                 | Real IP:      |                   |         | Internal IP:192.16 | 68.222.1      |               |
| 10/10/10                       | M       | /Sql      | Webmin      | MyJS          | Ssh             | Sm            | p Pop3            | Prox    | / Imap             | Dns           |               |
| ON                             | 10 🔘    | 1 (       | OFF         | ON            | ON              | OFF           | OFF               | OFF     | OFF OFF            | OFF           |               |
|                                |         |           |             |               | VAIRE           |               |                   |         |                    |               |               |
|                                | Logo:   |           |             |               | 瀏寬 (            | BIZE:169 X 5  | 5 pixel)          |         |                    |               |               |
|                                |         |           |             |               |                 |               |                   |         |                    |               |               |
|                                |         |           |             |               |                 | Jpload        |                   |         |                    |               |               |
|                                |         |           |             | Transien Con  | er 4.0 (Quitala | la haardid df | m - D202 - 200b   | - 200-> |                    |               |               |
|                                |         |           |             | 1 UVISION SEP | ver 1.0 (Sultab | ie poard:140  | m • 8202 • 300b   | • 300C) |                    |               |               |

#### 6. Define the model name :

The default model name in this server is IPPhone 300 111 series 900 can define your own model name here by click  $\rightarrow$  Define  $\rightarrow$  Device Types

|            | >> | System      | Define | Allowed List    | Pending List | De     | ployed List | Macro | s Logo |
|------------|----|-------------|--------|-----------------|--------------|--------|-------------|-------|--------|
| User: jane |    | Device Type | pes •  | Device Profiles | Eirmwares    |        | Group       |       | 1      |
|            |    |             |        | Device          | Types        |        |             |       |        |
| Family     |    | Model       | Rema   | rk              |              | Modify | De          | elete |        |
| 202        |    | IP202       | 202    |                 |              | Modify | Г           | 1     |        |
| 300b       |    | Type1       | PSTN   | Backup          |              | Modify | Г           | 5     |        |
| 300c       |    | Type2       | FXS o  | r FXQ           |              | Modify | Г           | 1     |        |

#### 7. Upload device profile :

For building your own VoIP devices network efficiently, you can make a common profile which includes the call out route, call in route, register info, and other configuration.

This profile will be the main setup file when you want to install each of your VoIP box, before start to do that , upload this profile to  $\rightarrow$  Define...  $\rightarrow$  Device Profiles

| >> System           | Define Allowed List   | Pending List                  | Deployed List        | Macros | Logout |
|---------------------|-----------------------|-------------------------------|----------------------|--------|--------|
| User; jane Device ] | Types Device Profiles | <ul> <li>Eirmwarea</li> </ul> | Group                |        |        |
| Device Profiles     |                       |                               |                      |        |        |
|                     |                       |                               |                      |        |        |
|                     | Dew                   | ce Profiles                   |                      |        |        |
| DateTime            | Profile               | Remark Downlos                | ad Modify            | Delete |        |
| 2007-11-01 14:58:51 | edu                   | Downlo                        | ad Modify            | Г      |        |
| 2007-11-06 10:54:25 | edu_type2             | Downlo                        | ad Modify            |        |        |
| 2007-11-07 17:50:10 | firs                  | Downlos                       | ad <u>Modify</u>     |        |        |
| (Count 3)           |                       | Delete ( 🗖                    | Select/Unselect All) |        |        |
| Display: 20         | records per page      | Pa                            | ge: 1 (1-1)          |        |        |
| Upter               | ad profile            |                               | Creat from           |        |        |

| Upload:C:\Documents and Setting: | 瀏覽… (zip or tar.gz or tar or tgz) |
|----------------------------------|-----------------------------------|
| Model name:reset                 |                                   |
| Remark:                          |                                   |
| Upload Back                      |                                   |

Make a profile easily by one VoIP device :

You only need to setup a VoIP device as a sample by  $\rightarrow$  "Creat from", that can help you to make a profile instantly.

Input GW IP: VoIP device IP address (the sample)

Input GW Port: 80port (default)

Input GW User: The username of login to VoIP device

Input GW Password: The password of login to VoIP device

Input GW TimeOut: waiting time for how long that no response form VoIP device.

Model name

| Input GW IP:59.118.1           | 69.50 | Edit    |
|--------------------------------|-------|---------|
| Input GW Port:80               |       |         |
| Input GW User: <sub>Voip</sub> |       |         |
| Input GW Password:             |       |         |
| Input GW TimeOut:5             |       |         |
| Model name: <sub>test</sub>    |       |         |
| Remark:                        |       | <u></u> |
|                                |       |         |
|                                |       | Y       |
| Upload                         | Back  |         |
|                                |       |         |

#### 8. Firmware version management

 $\rightarrow$  Define  $\rightarrow$  Firmwares, you can upload and download different models and different version of firmware, prepare this for next time VoIP devices connect to update automatically.

|                                | >> | <u>System</u> | Define      | Allowed List    | Pending List | Deployed List | <u>Macros</u> | Logout |
|--------------------------------|----|---------------|-------------|-----------------|--------------|---------------|---------------|--------|
| <ul> <li>User: jane</li> </ul> |    | Device T      | <u>ypes</u> | Device Profiles | Eirmwares    | Group         |               |        |
| O Firmwarel                    |    |               |             |                 |              |               |               |        |
|                                |    |               |             |                 |              |               |               | _      |
|                                |    |               |             |                 |              |               |               |        |
|                                |    |               |             | Firmw           | are          |               |               |        |
|                                |    |               |             | Model: Sel      | lect?        |               |               |        |
|                                |    |               |             | IP20<br>Typ     | 02<br>be1    |               |               |        |
| Comments:                      |    |               |             | Тур             | be2          |               |               |        |
|                                |    |               |             |                 |              |               |               |        |

#### 9. Upload the different parameters as Excel CSV file

In  $\rightarrow$  Allowed List  $\rightarrow$  Upload, you can upload different parameter list of VoIP device in this page, (common parameters please set on profile), the parameters please edit as Excel CSV file, [Upload] this CSV file when ready.

| 💿 Upload |                                                                                                    |  |
|----------|----------------------------------------------------------------------------------------------------|--|
|          |                                                                                                    |  |
|          | 0002edbeef66,300b,fxs,rs1.ini,c,ed,1,aaa,,<br>0002edbeef66,300b,fxs,rs1.ini,c,nu1,77201111,aaa,,<br>0002edbeef66,300b,fxs,rs1.ini,c,pw1,77201111,aaa,,<br>0002edbeef66,300b,fxs,rs1.ini,c,ac1,77201111,aaa,, |  |
|          | Back                                                                                                    |  |

#### When the upload finished, the uploaded data will list as following for you to check.

|              |       |         | Uploa | ad    |       |        |
|--------------|-------|---------|-------|-------|-------|--------|
| MAC          | Model | Profile | Group | Phone | Email | Remark |
| 0002edbeef66 | 300b  | fxs     | aaa   |       |       |        |
| 00024657e06c | 300b  | fixs    | aaa   |       |       |        |
| 000246580022 | 300b  | fxs     | aaa   |       |       |        |
| 000246575438 | 300b  | fxs     | aaa   |       |       |        |

The system will build a subdirectory to store the parameter files after the upload done. When there is a VoIP device which matched the MAC address and IP address to list connect to Provision server and ask to execute provision, the parameter files in this list will be allowed to download to device.

#### 10. Edit the parameter file:

You can browse, edit, modify the parameter file by IE browser,  $\rightarrow$  Allowed List  $\rightarrow$  Edit, find the VoIP device with MAC address or IP address, list the content of parameter.

|                                              |              |            |            | Edit  |       |        |                  |        |
|----------------------------------------------|--------------|------------|------------|-------|-------|--------|------------------|--------|
| Mac:                                         |              | Account    | NO:        |       |       |        |                  |        |
| Model: All 💌                                 |              | Group:     | Γ          | All 🔽 |       |        | Find             |        |
|                                              |              |            |            |       |       |        |                  |        |
| MAC                                          | Model        | Profile    | Group      | Phone | Email | Remark | Modify           | Delete |
|                                              | 3006         | fxs        | aaa        |       |       |        | Modify           |        |
| 0002edbeef66                                 | 0000         |            |            |       |       |        |                  |        |
| 0002edbeef66<br>00024657e06c                 | 300b         | fxs        | aaa        |       |       |        | Modify           |        |
| 0002edbeef66<br>00024657e06c<br>000246580022 | 300b<br>300b | fxs<br>fxs | aaa<br>aaa |       |       |        | Modify<br>Modify |        |

#### Click [Modify] to edit the content.

|            |               | Mac: 0002edbeef66 |          |        |
|------------|---------------|-------------------|----------|--------|
| Model:     | 300b          |                   |          |        |
| Profile:   | fxs           | (fxs)             |          |        |
| Group:     | aaa 💌 (aaa)   |                   |          |        |
| User name: | jane          |                   |          |        |
| Address:   | TAIPEI        |                   |          |        |
| Phone:     | 85123390      |                   |          |        |
| Email:     | jane@yahoo.co | m.tw              | r        |        |
| Remark:    |               |                   |          |        |
| File       | Section       | Parameters        | Value    | Remark |
| rs1.ini    | ç             | ed                | 1        | 1      |
| rs1.ini    | ç             | nut               | 77201111 | 1      |
| rs1.ini    | c             | pw1               | *******  | -      |
| rs1.ini    | c             | ac1               | 77201111 | 1      |

#### 11. pending list (devices which not been authorized) :

When a VoIP device which it's IP address or MAC address not been included in the parameter list come to ask the parameter content, provision server will not allow and put this device to Pending list, and also list the model name, IP, MAC, first link time and last linked :

| ending List |               |              |              |                     |                     |           |        |
|-------------|---------------|--------------|--------------|---------------------|---------------------|-----------|--------|
|             |               |              |              |                     |                     |           |        |
|             |               |              |              | Pending List        |                     |           |        |
|             |               |              |              |                     |                     |           |        |
|             |               | Mo           | Set AL MAC:  | _                   | Find                |           |        |
| Model       | Wan IP        | Lan IP       | Mac          | First link time     | Last linked         | Authorize | Delete |
| Type1       | 163.20.112.55 | 192.168.22.1 | 00024657e04a | 2007-11-08 10:46:24 | 2007-11-13 10:46:05 | Authorize |        |
| Type 1      | 163.20.112.54 | 192.168.22.1 | 00024657e078 | 2007-11-08 10:47:25 | 2007-11-13 11:32:25 | Authorize | П      |

If you allow this unauthorized device get the permission to ask and download the parameter file, you can click [Authorize], and start to do the basic configuration of this device.

|               | Authorize           |
|---------------|---------------------|
| Profile:      | fxs                 |
| Group:        | Select 💌            |
| Wan IP:       | 163.20.112.55       |
| Lan IP:       | 192.168.22.1        |
| Mac:          | 00:02:46:57:e0:4a   |
| First linked: | 2007-11-08 10:46:24 |
| Last linked:  | 2007-11-13 10:46:05 |

Just assign the corresponding profile and group, this device will be moved to deployed list.

#### 12. Deployed List :

In Deployed List, that will list all VoIP devices which has been confirmed and got the permission to ask for download data, files from provision server. This page shows device status, model name, register status, WAN IP, MAC, parameter file, last linked time, firmware version, and synchronized status.

|         |            | _              | **            | <u>System</u>       | Define All   | owed List | Pending Li          | <mark>st</mark> Depl | oved List    |     | Ma    | CTOS   | Logo |
|---------|------------|----------------|---------------|---------------------|--------------|-----------|---------------------|----------------------|--------------|-----|-------|--------|------|
|         | User: jan  | е              |               |                     |              |           |                     |                      |              |     |       |        |      |
|         |            |                |               |                     |              |           |                     |                      |              |     |       |        |      |
| Dep Dep | loyed List | t              |               |                     |              |           |                     |                      |              |     |       |        |      |
|         |            |                |               |                     |              |           |                     |                      |              |     |       |        | -    |
|         |            |                |               |                     |              | r         | enlowed List        |                      |              |     |       |        |      |
|         |            |                |               |                     |              | 2         | opioyou ciot        |                      |              |     |       |        |      |
|         | Mode       | l:             |               | All                 |              |           | Status:             |                      | Both         | •   |       |        |      |
|         | Group      | ):<br>unt NIO: |               | All                 |              |           | MAC:                |                      |              |     |       |        |      |
|         | ACCOL      | Int NO.        |               |                     |              | 10000     | Find                |                      |              |     |       |        |      |
|         |            |                |               |                     |              | 1000      | r ma                |                      |              |     |       |        |      |
|         | Online     | Model          | Status        | Wan IP              | Mac          | Profile   | Last linked         | Firmware             | SetGW        |     | Renew | Remove |      |
|         | ۲          | Type1          | <u>Status</u> | <u>172.16.7.133</u> | 0002edbeef66 | fixs      | 2007-11-13 11:15:24 | Mon Oct 29 200       | <u>SetGW</u> | 0 0 |       |        |      |
|         | ۲          | Type1          | <u>Status</u> | 59.120.201.155      | 000246575438 | fxs       | 2007-11-13 09:20:00 | Mon Oct 29 200       | <u>SetGW</u> | 0 0 |       |        |      |

You can remove any device in this page by click [Remove], also you can get the newest parameter file by click [Renew].

For more detail information about the device, just move the cursor to WAN IP of the device, there will show the pop-up info as following.

|                               |         | >>     | System       | Define      | Allows      | <u>id List</u>     | Pending Lit | st De | ployed List |      | Ma    | ICTOS  | L |
|-------------------------------|---------|--------|--------------|-------------|-------------|--------------------|-------------|-------|-------------|------|-------|--------|---|
| <ul> <li>User: jan</li> </ul> | 10      |        |              |             |             |                    |             |       |             |      |       |        |   |
|                               |         | _      |              |             |             |                    |             |       |             |      |       |        |   |
| Deployed List                 | t       |        |              |             |             |                    |             |       |             |      |       |        |   |
|                               |         |        |              |             |             |                    |             |       |             |      |       |        |   |
|                               |         |        |              |             |             |                    |             |       |             |      |       |        |   |
|                               |         |        |              |             |             | Deployed L         | ist         |       |             |      |       |        |   |
|                               |         |        | -            |             |             |                    |             |       |             |      |       |        |   |
| Mode                          | £.      |        | La La        | u 💌         |             |                    | Status:     |       | Both        | •    |       |        |   |
| Group                         | p:      |        | 14           | u 💌         |             |                    | MAC:        |       |             |      |       |        |   |
| Accou                         | unt NO: |        |              |             |             | 100                | 1           |       |             |      |       |        |   |
|                               |         |        |              | Grou        | p:<br>ie:   | aaa<br>17216713    | 9           |       |             |      |       |        |   |
|                               |         |        |              | Lan I       | P           | 192.168.22         | í           |       |             |      |       |        |   |
| Online                        | Model   | Status | Wan IP       | Mac User    | name:       | Jane               |             |       |             | - 18 | Renew | Remove |   |
| ۲                             | Type1   | Status | 172.16.7.133 | 0002hor     | ess.<br>10) | 02-8512339         | 0           |       |             |      |       |        |   |
| ۲                             | Type1   | Status | 59.120.201.1 | 55 0002 Ema | it:<br>ark: | jane@yaho          | .com.tw     |       |             | +1   |       |        |   |
| -                             |         | markin |              | Addi        |             | 201 <sup>1</sup> ( |             |       |             |      | -     | -      |   |

If the VoIP device had been synchrozied before, the column of [Online] will shows green light, otherwise will be red light. But if you want to modify the content of parameter in provision server, you only need to click [SetGW] for entering each setup page of parameter to modify.

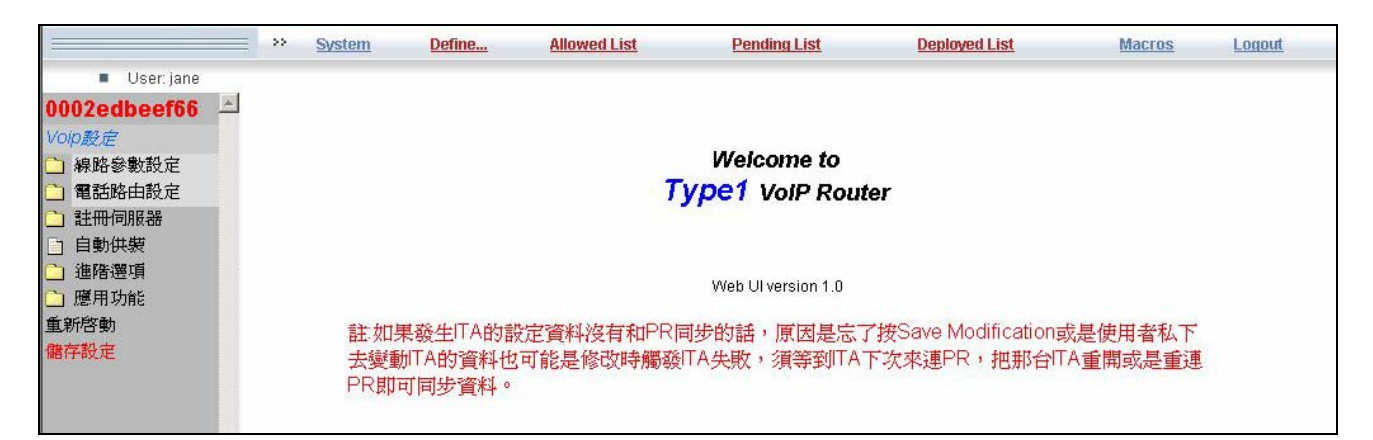

In this setup page, you can modify the parameter content of this type of device, save modification when it done, next time when the devices connect to provision server, they will synchronize to the newest data.

#### 13. Edit Macro :

If you want to modify the parameter content of all devices which already has been deployed or part of them, you can add a [Macro] by  $\rightarrow$  Macros  $\rightarrow$  Edit Macro, just name the Macro, and click [Add].

|             |                        | <u>System</u> | Define | Allowed List  | Pending List    | Deployed List     | Macros | Logo |
|-------------|------------------------|---------------|--------|---------------|-----------------|-------------------|--------|------|
| User: j:    | jane 🛛                 | Edit Macro    |        | Execute Macro | Modify Firmware | Firmware Download |        |      |
| ) Edit Marc | co                     |               |        |               |                 |                   |        |      |
|             |                        |               |        |               |                 |                   |        |      |
|             |                        |               |        | Edit Marc     | :0              |                   |        |      |
| М           | larco Name             |               | M      | odify         | Delete          |                   |        |      |
| Ac          | dd SIP acct            |               | Mc     | odify         |                 |                   |        |      |
| A           | .dd Ir=1 to rs1.ini    |               | Mc     | odify         |                 |                   |        |      |
| A           | dd SIP acct for Ashok. |               | Mc     | odify         |                 |                   |        |      |
| C           | hange 5308 to Live S   | iP            | Me     | odify         |                 |                   |        |      |
| Si          | et enX to 1            |               | Mc     | odify         |                 |                   |        |      |
| 200         | act GV - 202 52 99 26  | 8:61710       | hđi    | odify         |                 |                   |        |      |

|        |                   |                   | I              | Edit Marco / test               |                               |               |        |
|--------|-------------------|-------------------|----------------|---------------------------------|-------------------------------|---------------|--------|
| File   | Session           | Parameters        | Value          |                                 | Remark                        | Modify        | Delete |
| gk.ini | 2                 | ip                | sip:sip.tonfre | e.com:5060                      | tonfree sip位置                 | <u>Modify</u> |        |
|        | (Count: 3<br>Disp | )<br>lay: 30 reco | Delete         | ( 🗌 All select/D<br>completely) | o not select<br>Pagination: 1 | Back          |        |
| File:  |                   | inbo              | und.ini        |                                 |                               |               |        |
| Sessio | in:               | 1                 |                |                                 |                               |               |        |
| Param  | eters:            | num               | lber           |                                 |                               |               |        |
| Value: |                   | 3                 |                |                                 |                               |               |        |
| Remar  | k:                | cha               | nge number     |                                 |                               |               |        |

#### Add each parater content after the Macro has been added.

#### 14. Execute Macro :

if you need to modify any one or any group or all decives which already has been deployed with Macro file, you can select by model name, group, MAC address. ( $\rightarrow$  Macros  $\rightarrow$  Execute Macro)

|       |             |       | <u>System</u>  | Define       | Allowed List   |          | Pending List        | Deployed List     | <u>Macros</u> | Logout |
|-------|-------------|-------|----------------|--------------|----------------|----------|---------------------|-------------------|---------------|--------|
| = (   | Jser: jane  |       | Edit Macro     |              | Execute Macro  |          | Modify Firmware     | Firmware Download |               |        |
|       |             | -     |                |              |                |          |                     |                   |               |        |
| O Exe | ecute Macro |       |                |              |                |          |                     |                   |               |        |
| _     |             |       |                |              |                |          |                     |                   |               | _      |
|       |             |       |                |              |                |          |                     |                   |               |        |
|       |             |       |                |              | S              | learch   |                     |                   |               |        |
|       | Model       |       |                | -            |                |          | Otatua:             | Dette I           |               |        |
|       | Group       |       | All            |              |                |          | MAC:                | Both              |               |        |
|       | Account     | NO:   | 181            |              | _              |          | MAC.                |                   |               |        |
|       |             |       |                |              |                | Find     |                     |                   |               |        |
|       |             |       |                |              |                |          |                     |                   |               |        |
|       |             |       |                |              | 20             | 10.000   |                     |                   |               |        |
|       |             |       |                |              | Exec           | ute Macr | 0                   |                   |               |        |
|       | Online      | Model | Wan IP         | Lan IP       | Mac F          | Profile  | Last linked         | Firmware          | SetGW         |        |
|       |             | Type1 | 172.16.7.133   | 192.168.22.1 | 0002edbeef66 f | xs       | 2007-11-13 16:32:54 | Mon Oct 29 200    | SetGW 0 0     |        |
|       |             | Type1 | 59.120.201.155 | 192.168.22.1 | 000246575438f  | xs       | 2007-11-13 09:20:00 | Mon Oct 29 200    | SetGW 0 0     |        |

Choose the device you need to modify and select the Macro.

| Marco Name: | Add SIP acct                 |  |
|-------------|------------------------------|--|
|             | 列表: Add SIP acct             |  |
| Sat         | Add SIP acct for Ashok       |  |
| Sec.        | Set enX to 1                 |  |
|             | Test GK - 202.52.88.36:61719 |  |
|             |                              |  |

Then server will list the device which will be modified.

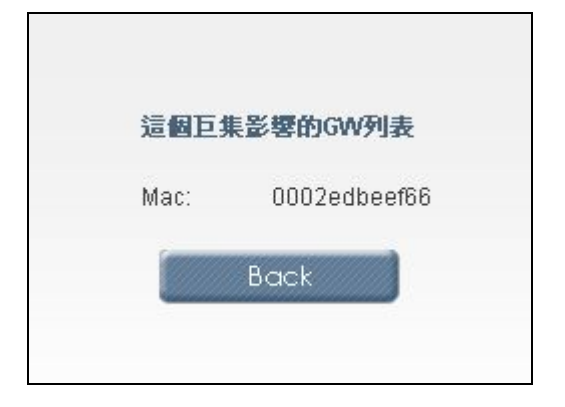

#### 15. Update firmware:

if you need to update any one or any group or all decives which already has been deployed, you can select by model name, group, MAC address. ( $\rightarrow$  Macros  $\rightarrow$  Modify Firmware)

|                                | = >>  | <u>System</u> | <u>Define</u> | Allowed List  | 1        | Pending List        | Deployed List    | Macros    | L |
|--------------------------------|-------|---------------|---------------|---------------|----------|---------------------|------------------|-----------|---|
| <ul> <li>User: jane</li> </ul> |       | Edit Macro    | •             | Execute Macro |          | Modify Firmware     | Firmware Downloa | <u>ad</u> |   |
| ) Modify Firmware              |       |               |               |               |          |                     |                  |           |   |
|                                |       |               |               |               |          |                     |                  |           |   |
|                                |       |               |               | Se            | arch     |                     |                  |           |   |
| Model:                         |       | Тур           | e1 💌          |               | S        | (atus:              | Both             |           |   |
| Group:                         |       | Seler         | a             |               | М        | AC:                 | -                |           |   |
| Account N                      | 0:    | Туре          | 1             | -             |          |                     |                  |           |   |
|                                |       | Туре          | .2            | F             | nd       |                     |                  |           |   |
|                                |       |               |               | Statu         | s: Both  |                     |                  |           |   |
|                                |       |               |               | Mode          | турст    |                     |                  |           |   |
|                                |       |               |               | Modify        | Firmware |                     |                  |           |   |
| Online                         | Model | Wan IP        | Lan IP        | Mac           | Profile  | Last linked         | Firmware         | SetGW     |   |
|                                | Type1 | 172.16.7.133  | 192.168.22.1  | 0002edbeef66  | fxs      | 2007-11-13 17:14:11 | Mon Oct 29 200   | SetGW XIO |   |
|                                |       |               |               |               |          |                     |                  |           |   |

Choose the device you need to update, click [Set], and select the version of firmware.

16

| Firmware:                                                                                                    | Muti Language Vision (2006-04-18 19:34:15) 💌                                    |
|----------------------------------------------------------------------------------------------------|---------------------------------------------------------------------------------|
|                                                                                                    | Muti Language Vision (2006-04-18 19:34:15)<br>New testing (2006-04-23 21:29:18) |
| Common and a second second sec |                                                                                 |

Then the server will list the devices which will be updated, next time when the device connect provision server, it will check if there is new firmware can be updated.

#### 16. Provision Server list :

 $\rightarrow$  Global Setting  $\rightarrow$  Server list, you can set the IP address of provision server at least 5 set, when there is a change, as long as the VoIP device can connect to any one of these provision server, the update list will be renew.

|                          |                | Provision Server list |           |
|--------------------------|----------------|-----------------------|-----------|
|                          |                | 🗹 Enable 🔟 🔳          |           |
| Provision Server IP #1:  | 59.120.201.147 | Server Name #1:       | TVV       |
| Provision Server IP #2:  | 203.84.131.74  | Server Name #2:       | НК        |
| Provision Server IP #3:  | 207.226.29.3   | Server Name #3:       | LA        |
| Provision Server IP #4:  | 202.8.43.106   | Server Name #4:       | SG        |
| Provision Server IP #5:  | 172.16.37.88   | Server Name #5:       | 基隆        |
| Provision Server IP #6:  | 172.16.37.88   | Server Name #6:       | 金門        |
| Provision Server IP #7:  | 172.16.37.88   | Server Name #7:       | 台南        |
| Provision Server IP #8:  | 61.218.47.77   | Server Name #8:       | 馬祖        |
| Provision Server IP #9:  | 172.16.37.88   | Server Name #9:       | 新竹        |
| Provision Server IP #10: | 172.16.37.88   | Server Name #10:      | <b>廈門</b> |

#### Interval time for Client link to Provision Server:

In this item, you can set the auto renew period, less time will faster the update cycle, but it will also occupy more bandwidth.